## 360全景简易使用说明书

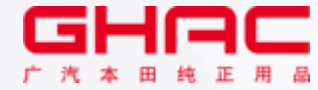

■ 全景影像系统显示画面——前视

当 车 辆 静 止 或 以 20 公 里 / 小 时 或 更 低 的 速 度 行 驶 时 , 按 摄像 头 图 标 启 动 、 按 H 0 M E 或 B A C K 键 退 出 全 景 影 像 显 示 画 面 。

当车速高于 25 公里/小时时,如果按下摄像头图标,将 显示待机画面,减速至 20 公里/小时时,屏幕将切换至 全景影像系统显示画面。

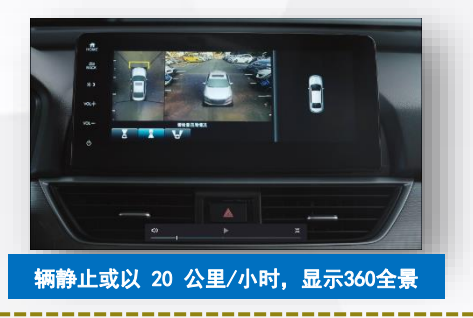

■ 全景影像系统显示画面——后视

第 一 次 使 用 3 6 0 全 景 时 , 挂 R 档 不 会 显 示 3 6 0 全 景 画 面 , 需 要 通 过 单 击 **3D环视按钮** 进 行 切 换 显 示 , 后 期 挂 R 档 将 直 接 显 示 后 视 摄 像 头 + 3 6 0 全 景 画 面 。

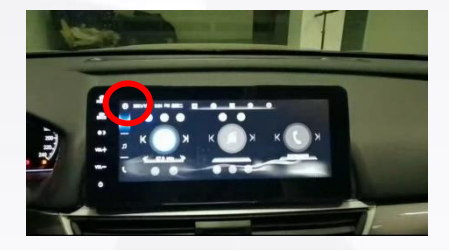

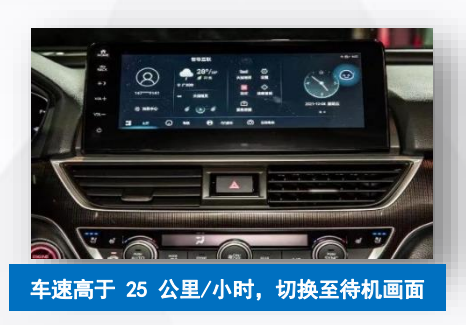

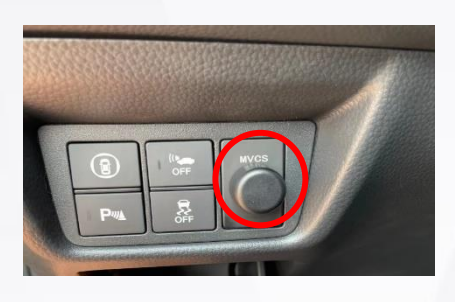

后视摄像头+360全景画面

1 🔊 右转向信号

右视摄像头画面

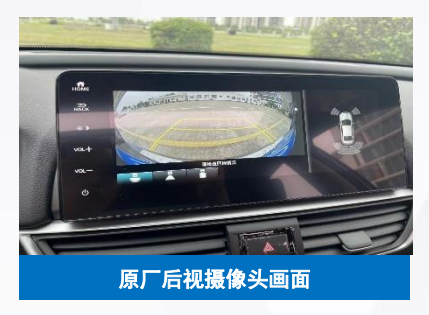

■ 全景影像系统显示画面 — 左右摄像头 当 车 辆 处 于 前 视 图 像 画 面 时, 打 左 转 向 信号 或 是 右 转 向 信 号 时, 会 显 示 左 侧 视 图 或 是 右 侧 视 图

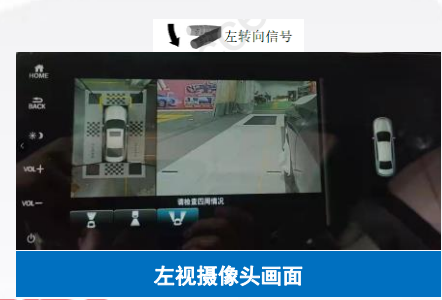

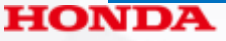

本田汽车用品(广东)有限公司

(其他厂家私自盗用文案/图片,必究)